## ¿Cómo navego en el EVA y ubico mis cursos?

Para navegar en el EVA de la Facultad de Ingeniería te recomendamos que primero **accedas con tu usuario y contraseña** (puedes ver cómo loguearte <u>aquí</u>).

El EVA está organizado en varias categorías generales que ayudan en la navegación: Institutos, Tecnólogos, Posgrado, Extensión e Institucional. Al ingresar a cada una de estas categorías encontrarás subcategorías y cursos.

Tienes dos maneras de ubicar tus cursos:

- 1) Por el buscador
- 2) Navegando a través de las categorías

## 1. Ubicar los cursos por el buscador

En la parte superior de la pantalla verás el ícono de lupa (1). Al presionarlo se abrirá la barra de búsqueda (2). Para buscar, debes pulsar sobre el ícono de lupa nuevamente o presionar Enter en tu teclado.

| Restance of Berland Mis Cursos ~ Enlaces de Interés ~ Cursos ~ | ୟ ♠¹ ♥ |
|----------------------------------------------------------------|--------|
|                                                                | 1      |
|                                                                |        |
|                                                                |        |
|                                                                |        |
| Institutos Tecnólogos Posgrados Extensión Institucional        |        |
|                                                                |        |
| CPENFING Tutoriales Tutoriales                                 |        |
| Estudiantiles Docentes                                         |        |
|                                                                |        |
|                                                                |        |
|                                                                |        |
|                                                                |        |
|                                                                |        |
|                                                                |        |
|                                                                |        |
|                                                                |        |
| Institutos Tecnólogos Posgrados Extensión Institucional        |        |
|                                                                |        |
|                                                                |        |
| OPENFING Estudiantiles Docentes                                |        |
|                                                                |        |

**IMPORTANTE**: el buscador es sensible a tildes, mayúsculas y espacios entre palabras, por tanto debes prestar atención y escribir correctamente el nombre del curso que buscas. I

Podrás observar en pantalla la "Búsqueda Global" (3) y debajo, una serie de solapas o pestañas que te indican en qué categoría de resultados se encuentra el término que buscaste (en este caso *Cursos*). A continuación, verás los primeros resultados, los más relevantes según los términos que hayas ingresado.

Deberás ubicar el curso que buscas en el listado y pulsar sobre su nombre para ingresar (4).

| Búsqueda global  3                                    |          |                                        |   |   |   |   |   |    |   |   |    |   |
|-------------------------------------------------------|----------|----------------------------------------|---|---|---|---|---|----|---|---|----|---|
| 🕑 Búsqueda                                            |          |                                        |   |   |   |   |   |    |   |   |    |   |
| Escriba su búsqueda                                   | 0 0      | Física 1                               |   |   |   |   |   |    |   |   |    |   |
| Buscar dentro de                                      |          | Cualquier lugar al que pueda acceder 🗢 | ; |   |   |   |   |    |   |   |    |   |
| Orden de resultados                                   |          | Los resultados más relevantes primero  |   |   |   |   |   | \$ |   |   |    |   |
| > Filtro                                              |          |                                        |   |   |   |   |   |    |   |   |    |   |
|                                                       |          | Búsqueda                               |   |   |   |   |   |    |   |   |    |   |
| Requerido     Todos Contenido del curso Cursos L      | Isuarios |                                        |   |   |   |   |   |    |   |   |    |   |
|                                                       |          | 1                                      | 2 | 3 | 4 | 5 | 6 | 7  | 8 | 9 | 10 | * |
| 🞓 Física 1 (p) 4                                      |          |                                        |   |   |   |   |   |    |   |   |    |   |
| Física 1 del segundo semestre.                        |          |                                        |   |   |   |   |   |    |   |   |    |   |
| Fis1 - 2S                                             |          |                                        |   |   |   |   |   |    |   |   |    |   |
| Ver este resultado en su contexto - en el curso Físio | a 1 (p)  |                                        |   |   |   |   |   |    |   |   |    |   |
| 🞓 Física 1 (i)                                        |          |                                        |   |   |   |   |   |    |   |   |    |   |

Curso de Física 1 del semestre impar

## 2. Ubicar cursos navegando a través de las categorías

Los cursos de grado de la Facultad de Ingeniería, se organizan en dos grandes categorías; los cursos correspondientes a las carreras de Ingeniería se ubican dentro de la categoría "Institutos", y luego dentro de subcategorías correspondientes a cada uno. En el caso de los Tecnólogos, se organizan bajo la categoría "Tecnólogo" y luego dentro de subcategorías correspondientes a cada una de las carreras.

Presentamos ahora los pasos a seguir para ubicar un curso a través de las categorías con un ejemplo, buscando el curso de Física 1 del segundo semestre.

En la página de inicio del EVA FIng (<u>https://eva.fing.edu.uy/</u>) observarás una serie de íconos interactivos, donde debes pulsar sobre "Institutos" (5).

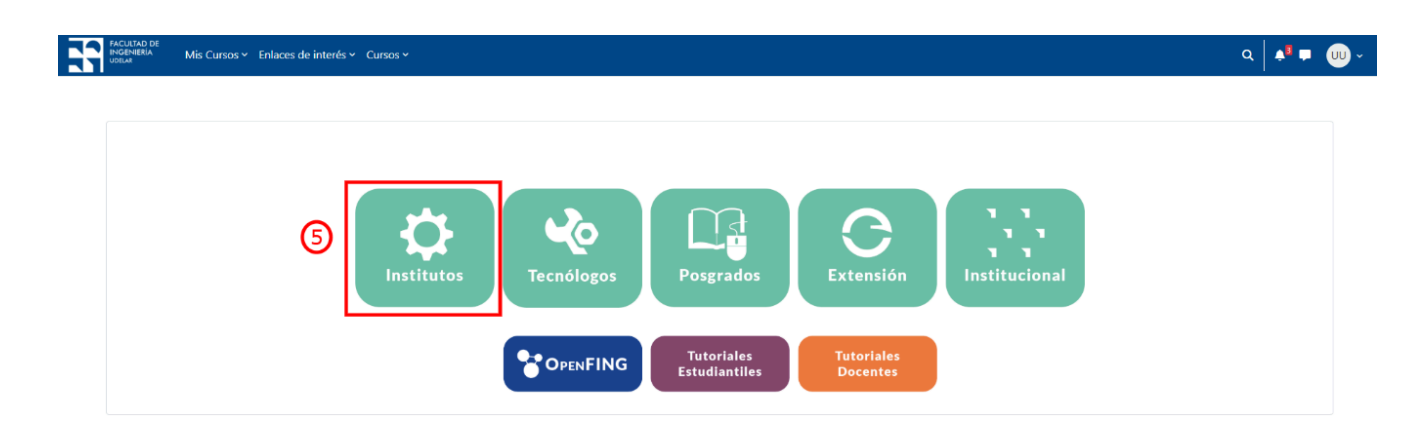

Allí aparecerá el listado de todos los Institutos de la Fing (6). Debes conocer cuál Instituto dicta el curso que quieres ubicar, y pulsar sobre su nombre (7) para cargar la nueva página o sobre el ítem de lista (flecha) junto a él si prefieres que se despliegue debajo. En este ejemplo, pulsamos sobre el Instituto de Física.

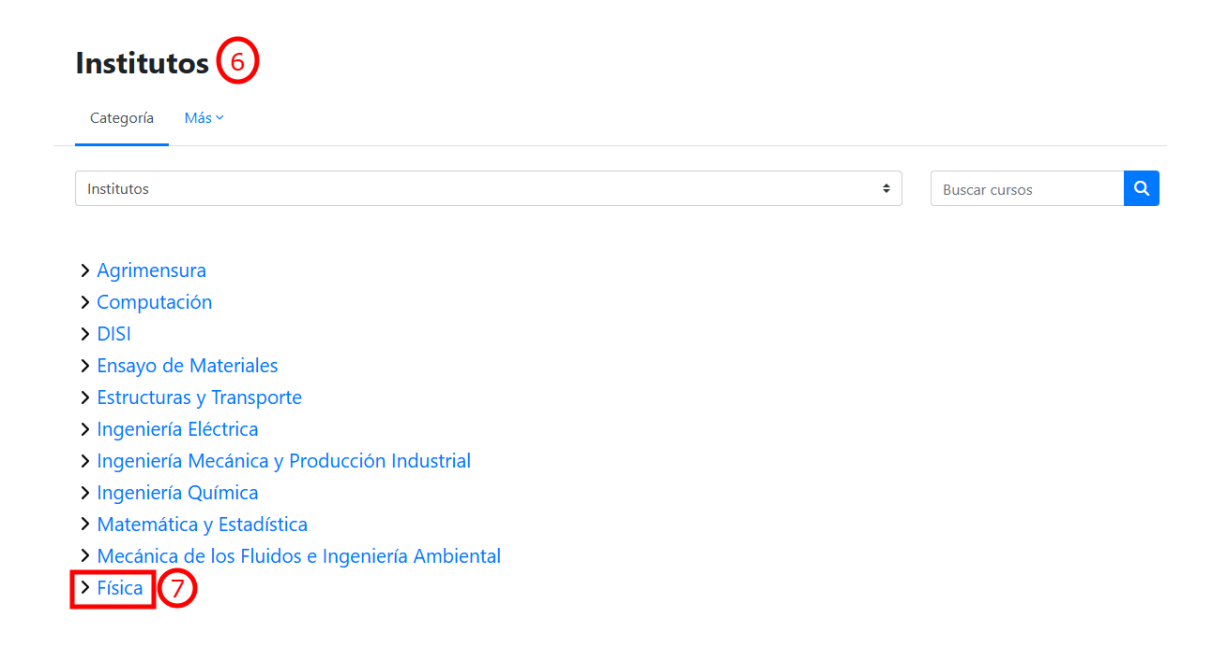

En el caso de Física y de algunos otros institutos, los cursos se encuentran organizados en otra subcategoría que son los semestres en que se dictan los cursos. Lo siguiente que verás

en pantalla es, por tanto, el listado de semestres posibles y otras subcategorías de cursos, como posgrado u opcionales.

Continuando con el ejemplo, debes presionar ahora sobre "Cursos de grado de semestre PAR" (8) o sobre su flecha para desplegar la lista de cursos.

Allí, deberás ubicar el curso que buscas y pulsar sobre su nombre (9) para ingresar en su espacio EVA

| <ul> <li>Física</li> <li>Cursos de grado de Semestre IMPAR</li> </ul>            |
|----------------------------------------------------------------------------------|
| ✓Cursos de grado de Semestre PAR 8                                               |
| 🌋 Fexp3 Física Experimental 3 i 🖬 🕩                                              |
| 🎓 MecNewt - 25 Mecánica Newtoniana -2do semestre i 🖬 🜖                           |
| <sup>☎</sup> Fis1 - 2S Física 1 (p) i 💣 → 🧐                                      |
| <sup>☎</sup> F2 - 2S Física 2 (p) i →                                            |
| <sup>☎</sup> F3 - 2S Física 3 (p) i →                                            |
| <sup>☎</sup> VyO Vibraciones y Ondas i →                                         |
| ElecMag Electromagnetismo i IIIIIIIIIIIIIIIIIIIIIIIIIIIIIIIIIII                  |
| FisTer Física Térmica i 🜖                                                        |
| LabMF Laboratorio de Medidas Físicas i 🕈 1                                       |
| <ul><li>&gt; Cursos Opcionales y de Posgrado</li><li>&gt; Otros Cursos</li></ul> |

Puedes acceder a más tutoriales sobre el funcionamiento de la plataforma EVA Fing en: <u>https://eva.fing.edu.uy/course/view.php?id=899</u>

## Por consultas sobre el funcionamiento de la plataforma dirigirse a la casilla: <u>moodle@fing.edu.uy</u>

Material elaborado por la Unidad de Enseñanza de la Facultad de Ingeniería de La Universidad de la República en base a la versión 4.5.2 de Moodle. Tutorial '¿Cómo navego en el EVA y encuentro mis cursos?' by Macarena Guerra and Clara Raimondi is licensed under a Creative Commons Reconocimiento-NoComercial-CompartirIgual 4.0 Internacional License.

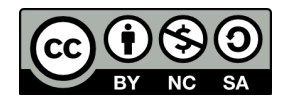